# OpenDA course, dflowFM exercises

Nils van Velzen, Dirk van Meeuwen, Martin Verlaan

November 5, 2015

### Course overview

 $\Rightarrow$ 

This course consist of the following parts:

- 1. Setting up the correct environment
- 2. Running OpenDA and plotting the results
- 3. Understanding the configuration
- 4. Study the effect of some variables

### 1 Setting up the correct environment

Before you can start with the exercises you must first set up OpenDA. For the latest instructions, you are referred to **\$OPENDA/doc/index.html**, section "Installation".

### 1.1 Install the model configuration

In this exercise we will use one of the example configurations for the dflowfm wrapper in OpenDA. The standard binary distribution of OpenDA does not contain these example models, therefore you need a source distribution of OpenDA.

You do not necessarily need to compile the source version of OpenDA, you can run using a compatible binary distribution of OpenDA and only extract the example configuration from the source distribution of OpenDA.

| Copy                                                                            | the | example | configuration | estuary_kalman | from |
|---------------------------------------------------------------------------------|-----|---------|---------------|----------------|------|
| <b>\$OPENDA/model_dflowfm/tests</b> to some suitable location on your computer. |     |         |               |                |      |

# 1.2 Adjust runscript to match you DFLOWFM installation

The dflowfm is not part of OpenDA and should be installed separately on your system. The current version of the wrapper needs a command-line installation of the dflowfm software. The OpenDA configuration must be able to find the dflowfm executable on your system. In the folder <code>estuary\_kalman\stochModel\bin</code> you will find two scripts <code>start\_dflowfm.bat</code> for Windows systems and <code>start\_dflowfm.sh</code> for Linux systems. You need to check and adjust whether these scripts use the correct installation of dflowfm.

The next steps need to be taken, assuming you are using Windows:

```
Open the file start_dflowfm.bat in a text editor
The first lines of this file look like:
```

```
@echo off
set executable=dflowfm.exe
rem
rem check if executable is available on PATH
rem
where /Q %executable%
if errorlevel 1 goto error_not_found
if errorlevel 2 goto error_unknown
```

The standard script assumes that the executable is called dflowfm.exe and it is present on the path, which means that you can start, in cmd, dflowfm by just typing dflowfm.exe. When your executable is on the path but with an other name, only update the line

#### set executable=dflowfm.exe

As an alternative, you can set the whole path to the executable. In this case you have to disable the check whether dflowfm is on the path. Example:

```
rem @echo off
set executable="c:\OpenDA\cursus\delft3d-win64\dflowfm\bin\dflowfm-cli.exe"
rem
rem check if executable is available on PATH
rem
rem where /Q %executable%
rem if errorlevel 1 goto error_not_found
rem if errorlevel 2 goto error_unknown
```

When running the script it needs as an argument the name of the mdu file. Example:

..\bin\start\_dflowfm.bat estuary.mdu

Now, it is time to make the changes and check if it is running.

- Adjust the file start\_dflowfm.bat as described above
- Copy the folder estuary\_kalman\stochmodel\input\_dflowfm to some location e.g. estuary\_kalman\input\_test
- Open CMD and cd to the folder input\_test
- Start the script

If you see the model running, you are ready to start experimenting.

 $\Rightarrow$ 

 $\Rightarrow$ 

# 2 Running OpenDA and plotting the results

In the folder estuary\_kalman you will find the input file SequentialSimulation.oda. This configuration will not assimilate any data yet. It will run the model from observation time to observation time and generate output such that the model predictions can be compared to the available measurements. The output will be written to a file that can be further processed with Matlab.

Open the configuration file

Can you find:

 $\Rightarrow$ 

?

?

?

 $\Rightarrow$ 

 $\Rightarrow$ 

- 1. Where the configuration of the algorithm can be found?
- 2. Where the observations are stored?
  - 3. To which file the results will be written?

Open the OpenDA GUI in the bin directory of your OpenDA distribution and open and run SequentialSimulation.oda.

### 2.1 Plot the results

We have prepared a Matlab script plot\_sequential.m to visualize the results of the SequentialSimulation.oda.

Visualize the results of the simulation

When you execute this script you will see time series information at the three observation locations. You will see that the model is well capable to follow the "truth" but at some point starts to deviate. The difference between the model and truth could be caused by a big tidal wave due to a storm that is not present in the boundary conditions in model set-up.

Later we will try to fix this using data assimilation.

# **3** Understanding the configuration

It is important to understand the configuration in order to be able to set-up your own experiments. All aspects of the model configuration can be found in the directory **StochModel**. What can you find in this directory:

**bin directory** We have already seen this directory, it contains the scripts, started by OpenDA for running the dflowfm executable

input\_dflowfm This directory contains the model input of your dflowfm model

- work <number> These directories are created by OpenDA, all model instances get their own working folder (initially a copy of input\_dflowfm). These directories contain model output at the end of the run and allow you to debug your model in case something goes wrong.
- dflowfmWrapper.xml This is the model wrapper configuration file. It specifies how OpenDA can run dflowfm and what code (IOObjects) need to be used to process the various input and output files. In general you do not have to change this file and you will be able to use it for many different

model configurations/schematizations. When you need to change it, it will probably have to do with processing more input and output files.

- dflowfmmodel.xml In this file you will find information that is more specific to your model schematization (in input\_dflowfm). Here you specify the actual names of the input and output files and which time series can be used used to compare model results to observations. When you setup your own model schematization you probably have to set or adjust some values in this file.
- dflowfmStochModel In this file you set up information needed in your data assimilation run. Here you specify the variables that form the model state vector, the observations used and the uncertainty model.

BoundaryNoiseSurge.xml In this file you specify the model uncertainty.

Let's see if we can find the following configuration items:

? • Can you find which variables form the model state vector? • How is the uncertainty specified, what should be changed to add more ? uncertainty to the boundary values of the model? ? • Can you find to which input file noise (uncertainty) will be added? • What do you have to change when you put the model input in a different ? folder? • Assume (not the case here) there is a 4-th time series as well written to the estuary\_his.nc file where do you need to make changes in order to be ? able to use this time series? 4 Study the effect of some variables The various configuration files are stored in the folder algorithm. • Can you find why no noise is added to the model in the SequentialSimu-? lation.oda? • Can you change the configuration of the SequentialSimulation such that ? noise is added to the boundary values?

 Let us examine the effect of the noise in the model.

 Run the model and compare the results

### 4.1 EnKF

 $\Rightarrow$ 

Now it is time to improve your model run using observations. We have prepared the configuration file Enkf.oda and the visualisation script plot\_enkf.m.

- Run the EnKF algorithm and plot the results.
- Increase and decrease the observation error.
- Change the ensemble size.

Can you explain what you notice?